راهنمای شرکت در دوره های آموزشی وزارت میراث فرهنگی ، صنایع دستی و گردشگری

وزارت میراسٹ فرنبکی، کر ڈسکری دستایع دسی

#### به سایت اختصاصی وزارت میراث فرهنگی ، صنایع دستی و گردشگری مراجعه کنید و روی دکمه ورود/ ثبت نام در منوی بالای صفحه کلیک کنید:

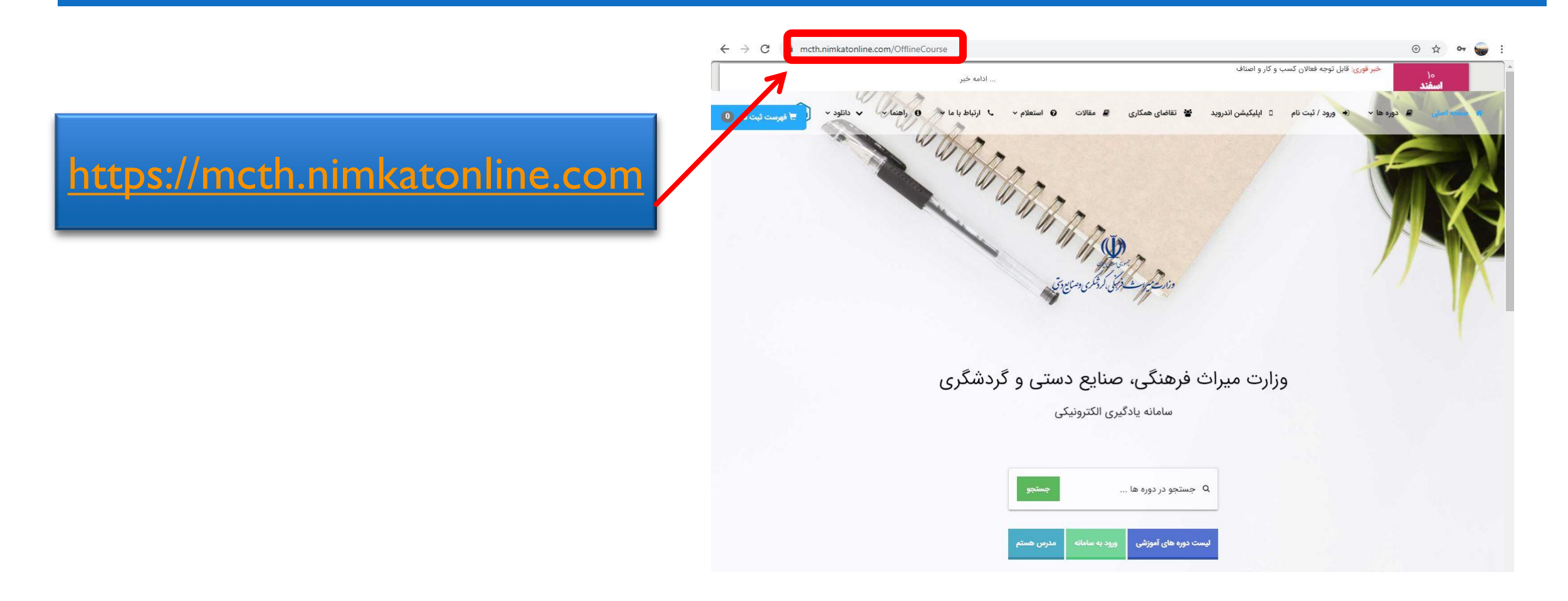

# نام کاربری و رمز عبور خود را وارد کنید (هردو کدملی ۱۰ رقمی شماست ) تا وارد صفحه کاربری و کلاس های من شوید :

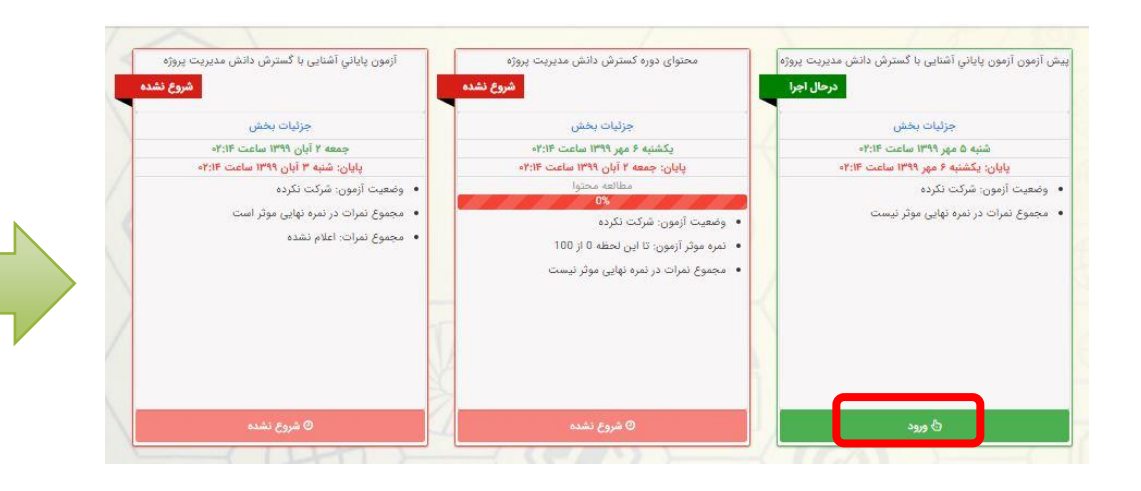

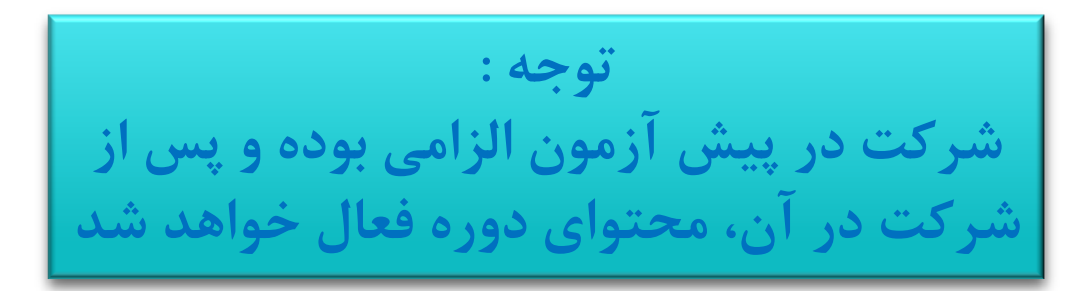

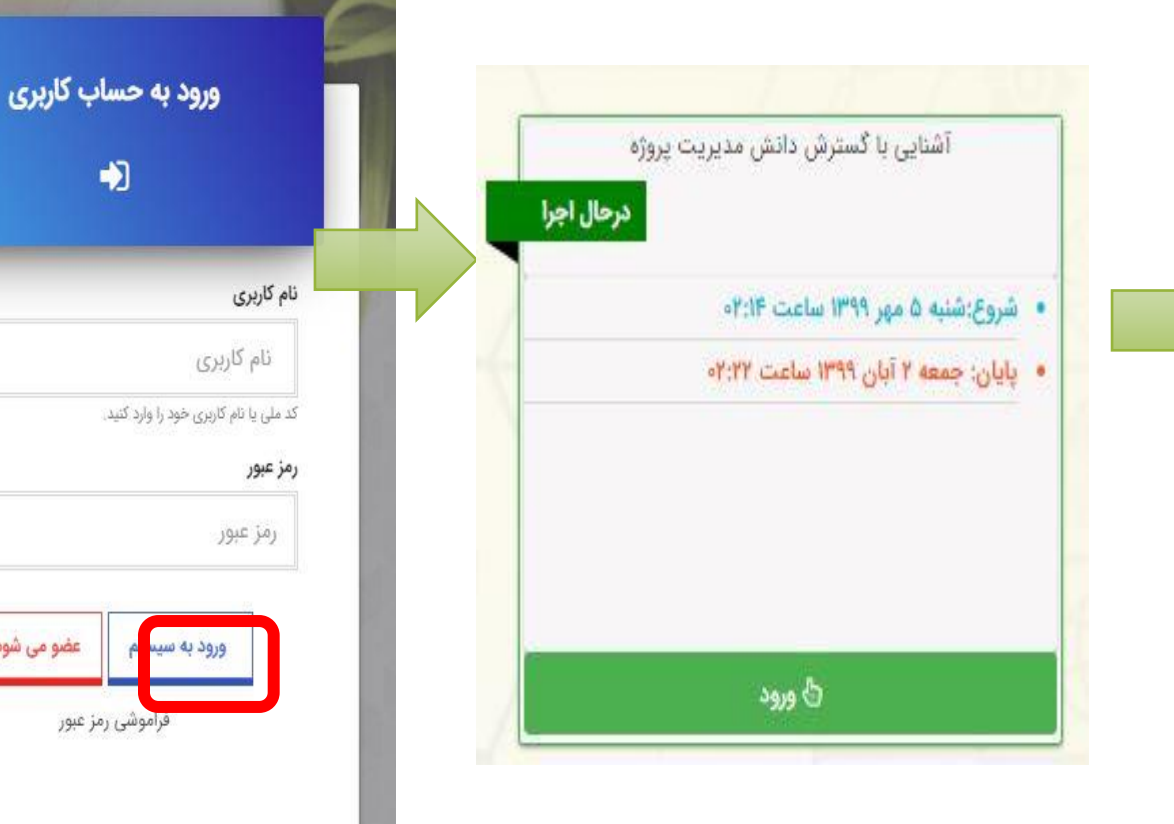

## قبل از شروع مطالعه درسی و مشاهده ویدیوهای آموزشی،در پیش آزمون دوره شرکت کنید نمره پیش آزمون تاثیری در نمره نهایی شما ندارد

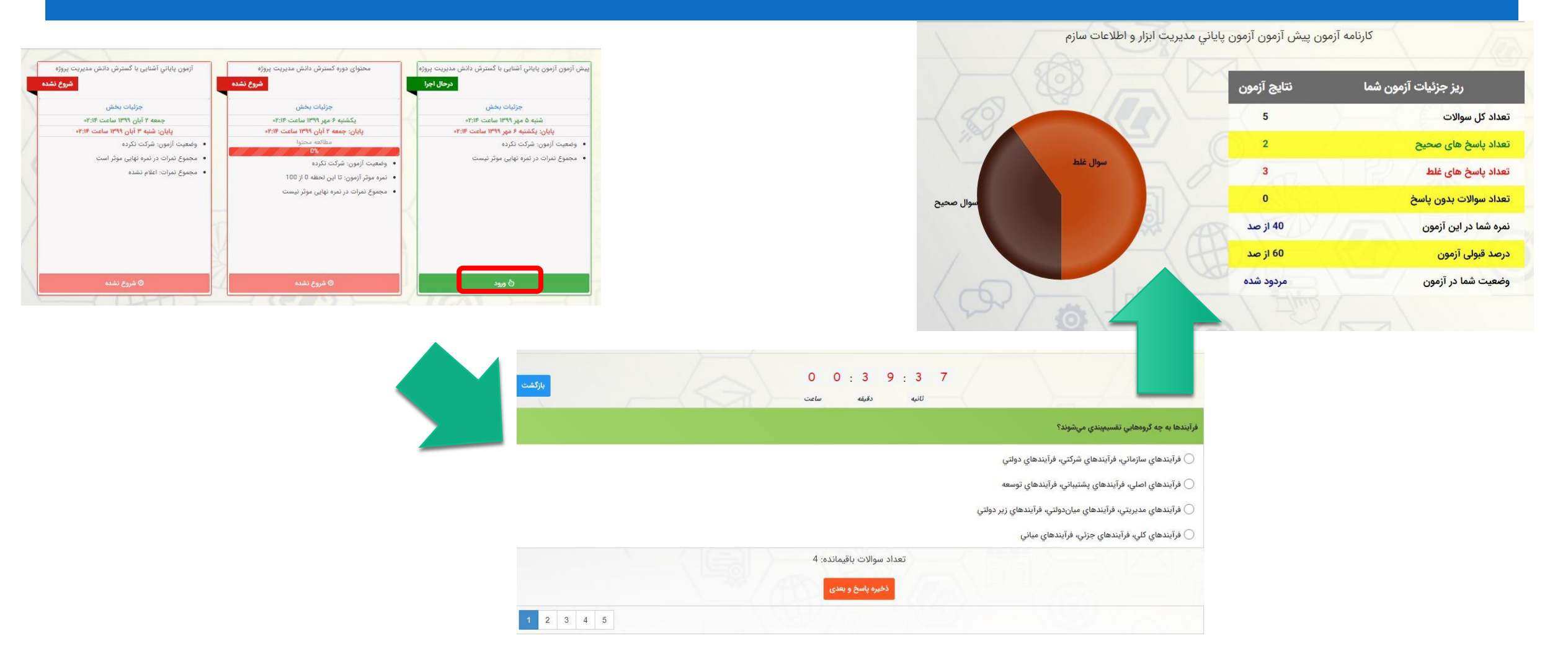

### پس از شرکت در پیش آزمون وارد محتوای دوره شوید امکانات محیط یادگیری

هر زمان که

احساس آمادگی

آزمون آزمایشی

صورت قبولي

بلافاصله آزمون

پایانی برای شما

فعال خواهد شد

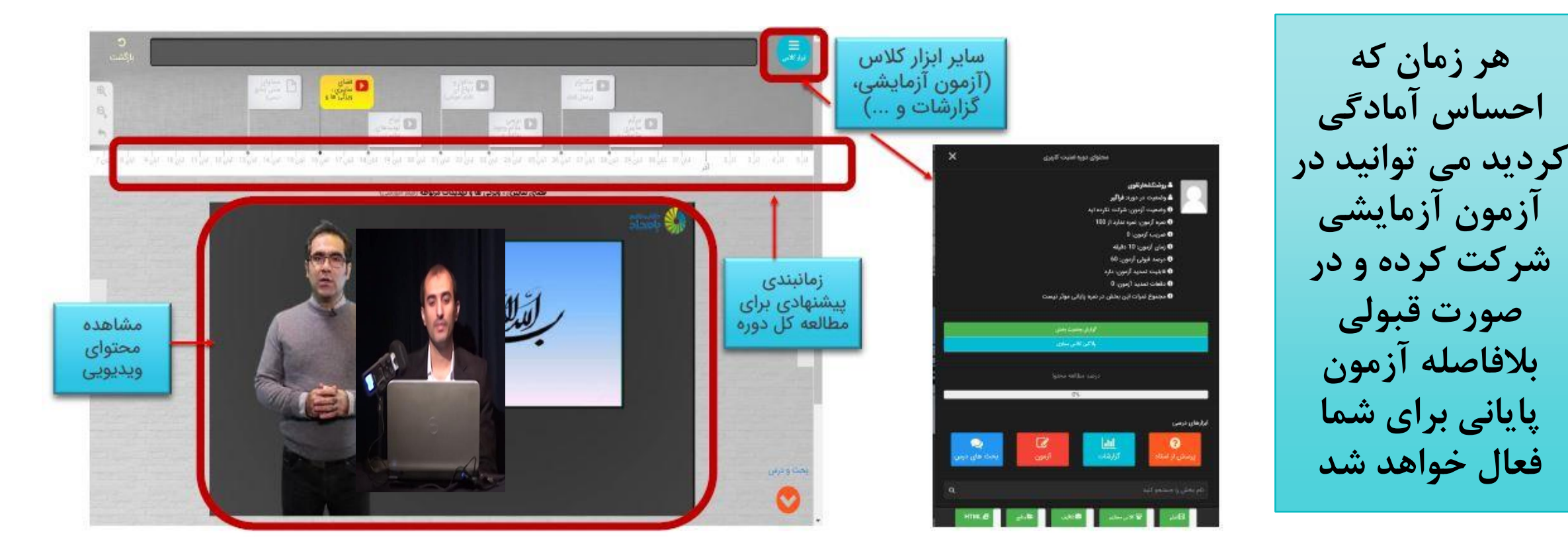

برای شرکت در آزمون آزمایشی روی دکمه آزمون در بخش ابزار کلاس کلیک کنید

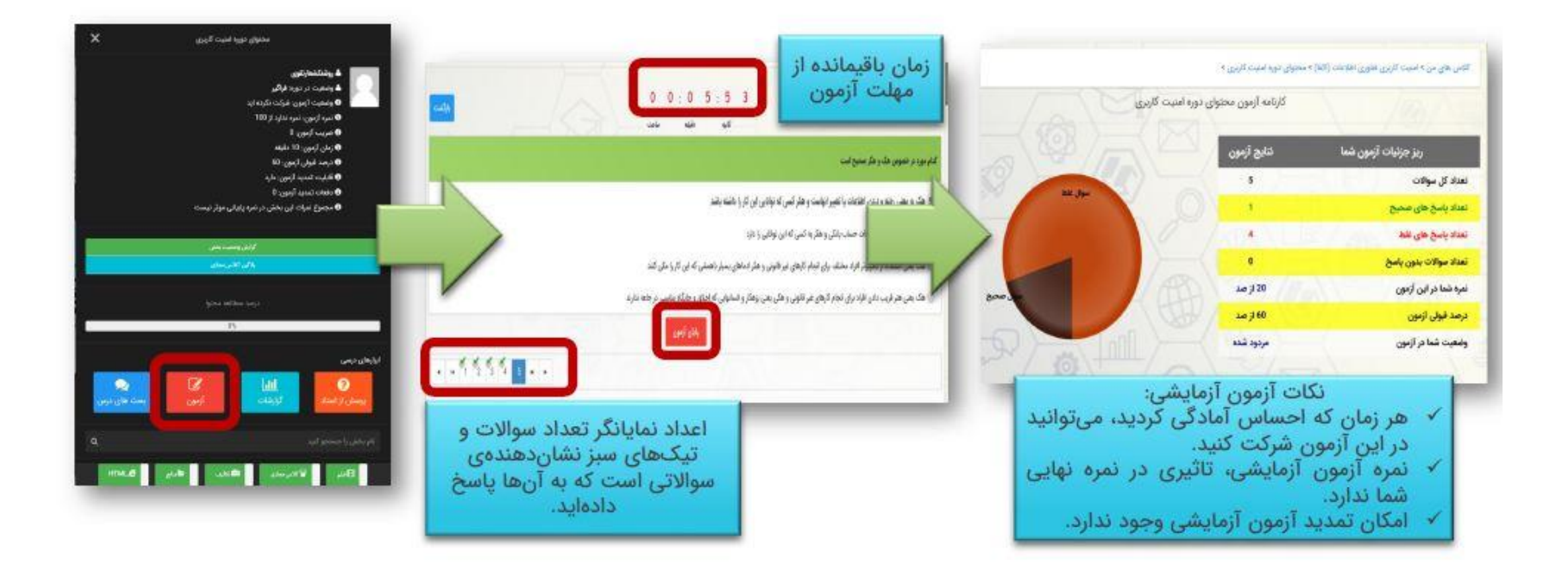

### برای شرکت در آزمون پایانی: تاریخ های درج شده در این تصویر، صحیح نیست. لطفا به تاریخ شروع و تاریخ آزمون کاربری خود، دقت کنید ...

زمانبندی برگزاری آزمون پایانی دوره های آموزشی

آزمون پایانی بصورت <u>شناور</u> می باشد درصورت قبولی در آزمون آزمایشی بلافاصله آزمون پایانی برای شما فعال خواهد شد و در صورت عدم شرکت در آن و یا مردودی طبق تاریخ درج شده بروی باکس آزمون پایانی وارد آزمون شوید

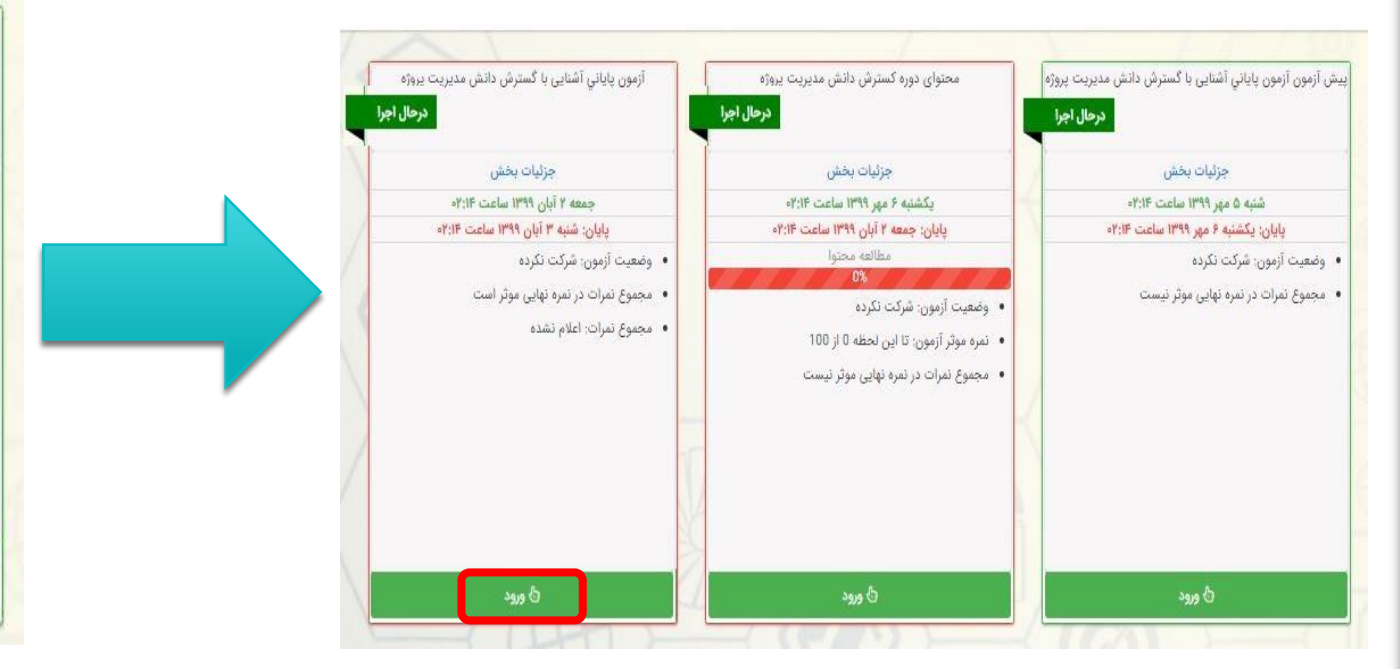

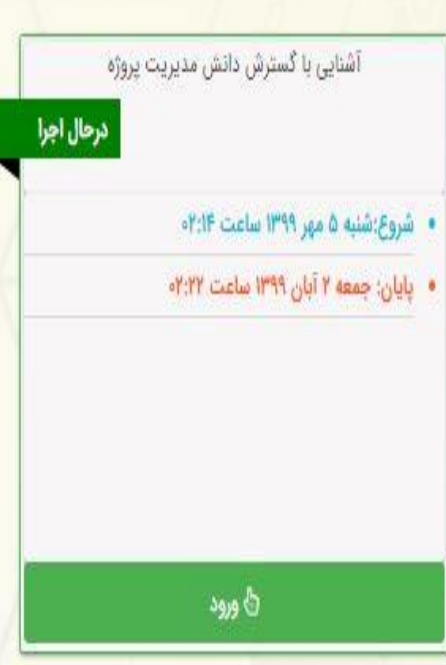

### برای مشاهده نمره کسب شده در آزمون پایانی، فرم نظرسنجی را تکمیل کنید تا کارنامه نمایش داده شود

در صورتی که موفق به کسب نمره قبولی در آزمون پایانی نشوید ( ۶۰ از ۱۰۰ ) ، یک بار به صورت رایگان امكان تمديد ازمون براي شما فراهم است.

پس از قبولی در آزمون پایانی ،گواهینامه دیجیتال شما در سایت قابل رویت نبوده و بعد از اتمام دوره به واحد آموزش وزار تخانه ارسال خواهد شد.

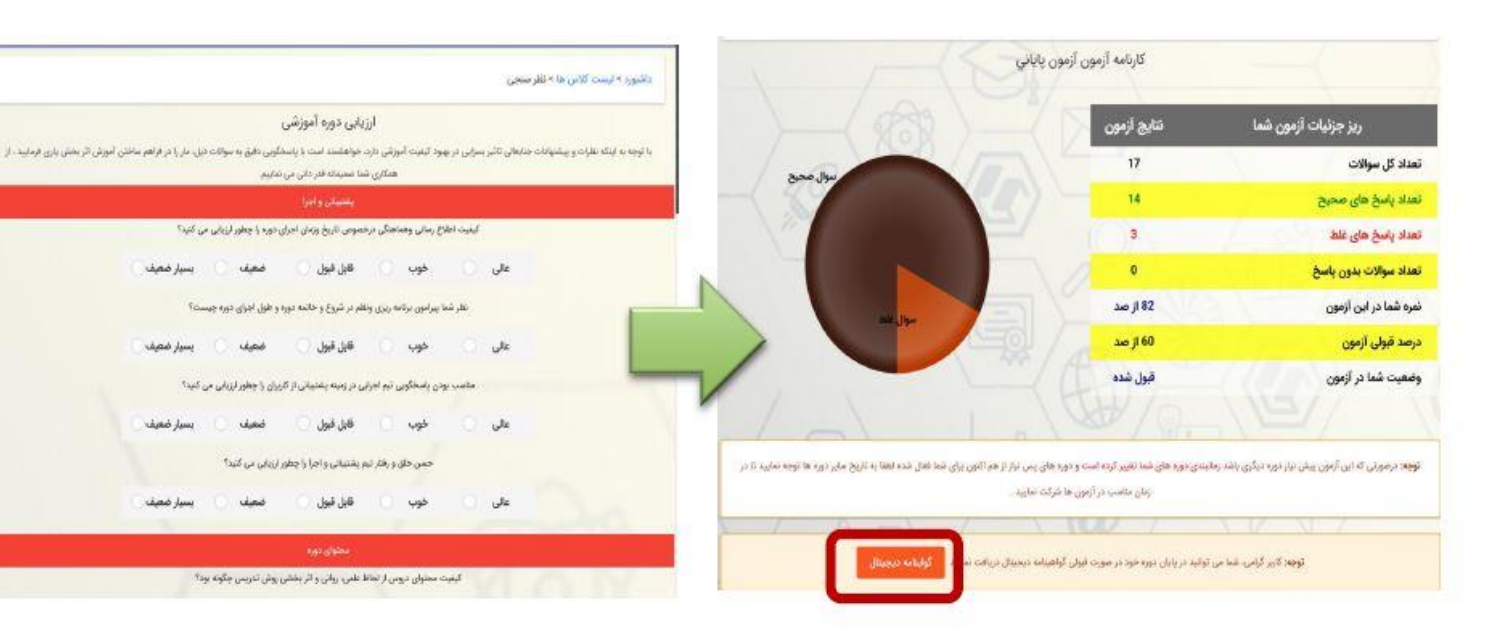